# **FOOTHILL COLLEGE** DENTAL ASSISTING PROGRAM APPLICATION INSTRUCTIONS

Application deadline: August 1<sup>st</sup> or until program is filled

The Dental Assisting Application is now available online. Please make sure that you give yourself enough time to read through the instructions so that you can submit a complete application by the deadline. Please follow the instructions below in order to submit your application.

## Before you apply:

- In order to apply online, you must obtain a campus wide identification number (CWID). If you don't have a CWID, you may obtain one by submitting an application to Foothill College, at no cost to you. For more information on how to do this, please visit <u>Foothill</u> <u>College's Registration Website</u>
- 2. Required Documents: If accepted and you enroll in the program, you will need to order and bring official transcripts to Foothill College Dental Assisting Program Director.
- 3. Please see our <u>Sample Dental Assisting Program Application</u>. This sample looks very similar to the actual application. As a result, you may use it as an example of the information you will be submitting when you apply. Feel free to fill it out!

# **Begin your application**

1. When you are ready, begin by log into MyPortal using your CWID and password

|                                                                             | DeAnza<br>College                                                                                                    |
|-----------------------------------------------------------------------------|----------------------------------------------------------------------------------------------------|
| <ul> <li>Secure Login</li> <li>Campuswide ID;</li> <li>Password:</li> </ul> | MyPortal is your secure gateway to a variety of online services provided to Foothili-De Anza Community College District students and employees. Get connected and explore!<br>What is my campusarde ID?<br>I don't Anow my password<br>We MyPortal has a new lookt Click here to see what is new before you tog in. |
| Submit Reset                                                                | Make sure you read this privacy alert notice before logging in to MyPortal.                                                                                                    |

2. Click on Apps

|   | FOOTHILL-D<br>Community Colle | E ANZA<br>ege District |
|---|-------------------------------|------------------------|
| Q | Search                        | Go                     |
| ស | Home                          |                        |
| 0 | Getting Started               |                        |
|   | Apps                          |                        |

### Tasks

🖒 No outstanding tasks found, you are caught up!

#### 3. Find the Allied Health under Students Tab

| FOOTHUL DE ANTA            | ← Back       III       III         Applications       ~ All Users         ~ Banner |                                   |                  |                                                                  |                     |                     |                           |                    |               |         |
|----------------------------|------------------------------------------------------------------------------------|-----------------------------------|------------------|------------------------------------------------------------------|---------------------|---------------------|---------------------------|--------------------|---------------|---------|
| Community College District |                                                                                    |                                   |                  |                                                                  |                     |                     |                           |                    |               |         |
| Q Search Go                | ~ Students                                                                         |                                   |                  |                                                                  |                     |                     |                           |                    |               |         |
|                            | Academic                                                                           | * Add Request                     | Alled Health     | ★ Bill Payment                                                   | ★ Campus            | Canvas              | CI ICIMPACT               | ClockWork          | * Degreeworks | Checkup |
| ● My Profile<br>E→ Logout  | Works                                                                              | for Foothill<br>Online<br>Courses |                  |                                                                  | Bookstore           |                     |                           |                    |               | TO GO   |
|                            | EdReady                                                                            |                                   | Go2Orientation   |                                                                  |                     | smarthinking        |                           | SmartPASS          |               |         |
|                            | ★ EdReady                                                                          | * ePRINTit                        | ★ Go2Orientation | <ul> <li>Humanities</li> <li>Melion</li> <li>Scholars</li> </ul> | ★ Parking<br>Permit | ★ Smart<br>Thinking | * Student<br>Registration | * VTA<br>SmartPass |               |         |

## 4. Find Dental Assisting and click Apply

|               |                            |    | Apply to Allied Health Programs                                             |
|---------------|----------------------------|----|-----------------------------------------------------------------------------|
|               | FOOTHILL-DE ANZA           |    | Foothill College only                                                       |
|               | community concege District |    | Departments                                                                 |
| Q             | Search                     | Go | ① Please note: It may take awhile for the form to load. Do not click twice. |
| ŵНо           | ome                        |    | Dental Hygiene                                                              |
| •             |                            |    | Instructions Apply                                                          |
| <b>U</b> Ge   | etting started             |    | Dental Hygiene AS to BS (Completion)                                        |
| <b>III</b> Ap | ops                        |    | Instructions Apply                                                          |
| <b>O</b> M    | y Profile                  |    | Radiologic Technology                                                       |
| C→Lo          | gout                       |    | Instructions Apply                                                          |
|               |                            |    | Veterinary Technology                                                       |
|               |                            |    | Instructions Apply                                                          |
|               |                            |    | Respiratory Therapy                                                         |
|               |                            |    | Instructions Apply                                                          |
|               |                            |    | Diagnostic Medical Sonography                                               |
|               |                            |    | Instructions Apply                                                          |
|               |                            |    | Pharmacy Technology                                                         |
|               |                            |    | Instructions Apply                                                          |
|               |                            |    | Dental Assisting Instructions Apply                                         |
|               |                            |    | Paramedic                                                                   |
|               |                            |    | Instructions Apply                                                          |

5. Fill out and complete your application. Your application progress will be saved until the deadline, or until the program is filled – whichever comes first. You will receive an email after you've begun your application, to the email displayed on your application.

| 🛃 Adobe Sign |                                                                                                  |                                                                                        |                                      | 0     | ^ |
|--------------|--------------------------------------------------------------------------------------------------|----------------------------------------------------------------------------------------|--------------------------------------|-------|---|
| Options 🗸    |                                                                                                  | Test: Dental Assisting F                                                               | Fall 2018                            | 26    |   |
|              | NAME- Abad                                                                                       | 2018<br>OOTHILL COLLEGE DENTAL ASSISTING<br>Danilo                                     | You need to complete 26 required(s). | iired |   |
|              | Last                                                                                             | First                                                                                  | Middle                               |       |   |
|              | Foothill Student CWID Number<br>If you don't have a FH ID num<br>There is no cost involved to re | r (required):<br>ber, you will need to register at: http://<br>gister for the college. | /www.foothill.edu/admissions.php     |       |   |

6. **Submit your application** – Please make sure to review your application thoroughly, for accuracy. Once all the required fields are filled including signature, printed name and date, there will be a blue button "Click to Sign" appearing at the bottom. Click "Click to Sign" button to submit your application.

#### Please note: the application will not be completed if the button is not clicked.

| Date |
|------|
|      |
|      |
|      |
|      |
|      |
|      |

7. You will be receiving an email confirming that you've successfully submitted your application, along with a copy of it, for your records. The email will be sent to the email linked to your MyPortal account, and displayed on the first page of the application.